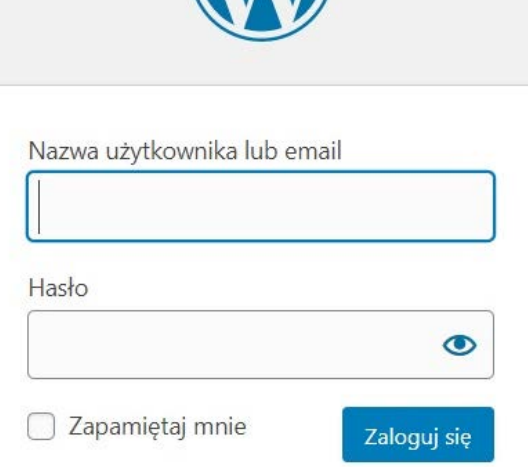

Nie pamiętasz hasła?

## Dodawanie ogłoszenia

- Najeżdżamy na zakładkę "Wpisy" po lewej stronie i klikamy "Dodaj nowy".
- Ukaże się okno nowego posta. Najpierw nadajemy tytuł klikając na "DODAJ TYTUŁ", następnie klikamy na przycisk "Edytuj w Elementorze".
- Po załadowaniu się kolejnej podstrony na środku pokaże się plusik w bordowym kółku, należy go kliknąć i wybrać układ (czyli ile chcemy mieć kolumn obok siebie. W każdej można dać teksty, obrazki i wiele innych).
- 4. Następnie pokażą się wybrane przez nas kolumny i w każdej szary plus, którego klikamy i z listy po lewej stronie przeciągamy wybrany przez nas element do kolumny. Można wybierać dowolnie - teksty, nagłówki, zdjęcia, filmy i wiele innych.
- Po przeciągnięciu i kliknięciu na dany element po lewej stronie można będzie edytować element. Po wybraniu na np. edytora tekstowego będzie można wpisywać lub edytować tesksty.
- Po skończeniu posta klikamy na pasku po lewej stronie zielony przycisk "PUBLIKUJ".
- 7. POST JEST JUŻ NA STRONIE.

## Logowanie

- 1. Wchodzimy na www.prefabet.net.pl/wp-admin.
- 2. Wpisujemy dane do logowania przesłane w mailu.
- 3. Klikamy zaloguj.
- 4. Następnie ukaże się kokpit (panel sterowania stroną).

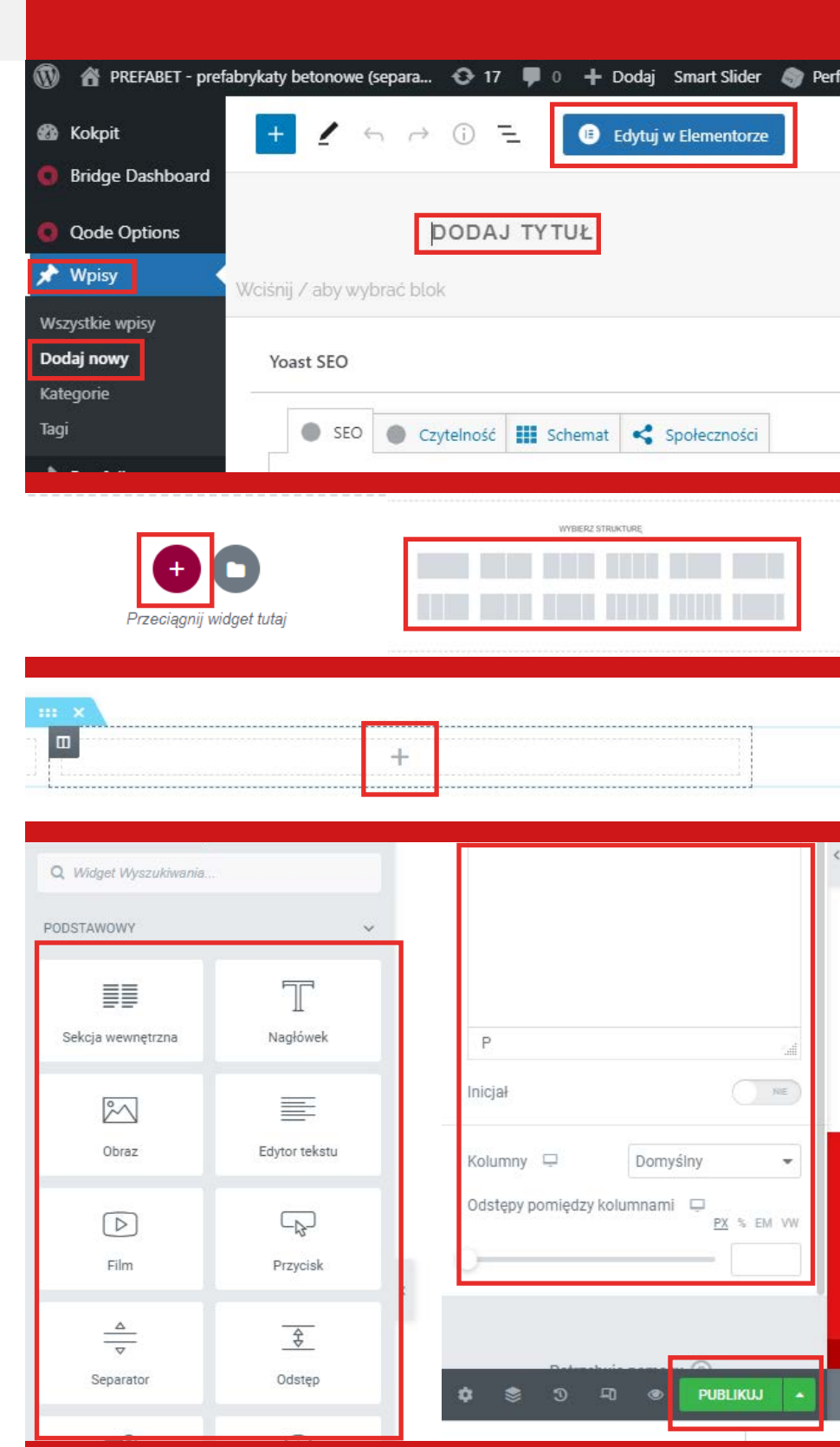

## Tworzenie podstron do ofert

- 1. Z menu po lewej stronie: "Strony" -> "Dodaj nową".
- 2. Następnie klikamy przycisk "WPBakery Page Builder"
- 3. Po załadowaniu edytora podajemy tytuł strony i klikamy "Backend Editor.
- 4. Z niebieskiego paska wybieramy kwadracik z prostokątami (szablony".
- 5. Wybieramy szablon o nazwie "OFERTA PODSTRONY NOWE".
- 6. W tym momencie załadowała się przykładowa strona, wystarczy podmienić zdjęcia i opisy oraz ewentualnie dodać nowy element. W celu edycji zdjęcia (lub innego elementu) najeżdżamy na jego pole, w tym przypadku pole "Single image" i pojawi się zielona belka. Klikamy w ołówek aby edytować.
- Teraz pojawi się przewijane okienko. Najpierw w sekcji "Obrazek" klikamy na czerwony "x" na obrazku a następnie zielonego plusa aby zamienić pliki.
- Wyświetli się duże okno. Klikamy "Dodaj pliki" i następnie na środku "Wybierz plik". Otworzy się okienko do wybrania pliku z komputera, wybieramy plik PDF z rysunkiem technicznym (lub zdjęcie).
- Teraz po wczytaniu pliku po prawej stronie pojawią się jego szczegóły, należy kliknąć w "Skopiuj adres URL do schowka". Następnie klikamy w przycisk niżej "Set Image".
- 10. Duże okienko zniknie i wrócimy do małego okienka do wyboru zdjęcia, zjeżdżamy niżej do sekcji "Link do obrazka" i wklejamy w to okienko skopiowany link naszego pliku.
- 11. Sprawdzamy wyżej czy nasz plik nie jest czarnym kwadracikiem, jeśli jest to klikamy w zielonego plusa i dodajemy zwykłe zdjęcie szkicu ALE NIE ZAMIENIAMY JUŻ LINKA, ZOSTAJE TEN WKLEJONY PRZED CHWILĄ!!! Możemy też zostawić czarne zdjęcie, które jest linkiem do pliku PDF.

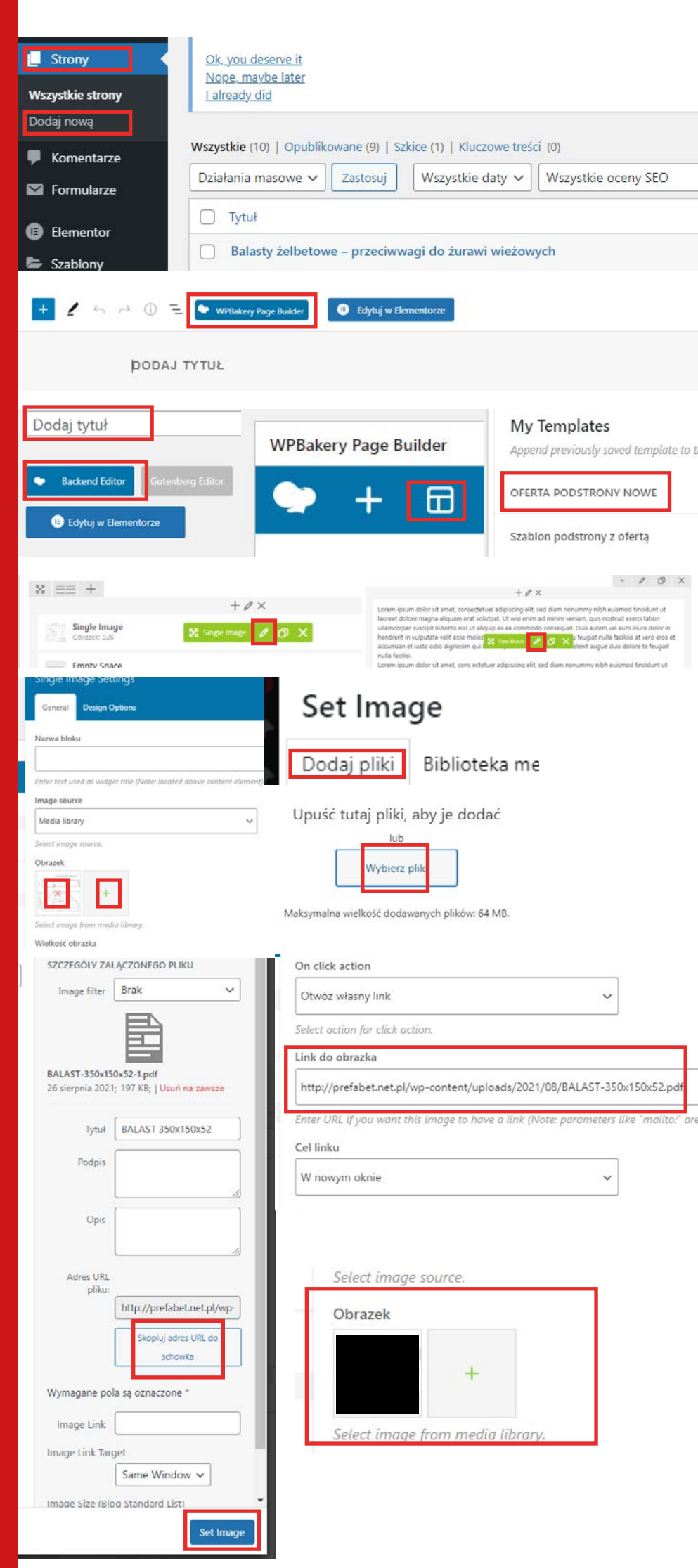

| Wielkość o                                                                                                    | Wielkość obrazka                                                                                                    |                                                                                                    |  |
|----------------------------------------------------------------------------------------------------|----------------------------------------------------------------------------------------------------|----------------------------------------------------------------------------------------------------|--|
| full                                                                                                    | full<br>Enter image size (Example: "thumbnail", "medium", "large", "full" or c<br>Alternatively enter size in pixels (Example: 200x100 (Width x Height)) |                                                                                                    |  |
| Enter imag<br>Alternative                                                                                                    |                                                                                                    |                                                                                                    |  |
|                                                                                                    | y enter size tri potes (a                                                                                                    |                                                                                                    |  |
| - , ,                                                                                                    | ose Save                                                                                                    | changes                                                                                                    |  |
|                                                                                                    | accumsan e                                                                                                    | ruipulate rein esse molestie conseq<br>t justo odio dionissim qui blandit ne                                                                                                    |  |
| x == +                                                                                                    |                                                                                                    | - • 0 ×                                                                                                    |  |
| + \$\$ ×                                                                                                    |                                                                                                    | $+ \rho$ ×<br>Lorem ipsum dolor sit amet, considerater adoption els, led diam nonummy nöh eusimod tincidurt ut<br>loored dolore magna alculare satt volutast. Ut visit einem ad minim venam, cuin existud exerci tation                                                                                                    |  |
| Empty Space                                                                                                    |                                                                                                    | ullineorsper russipti bolotti mi ul aliqupe ze sa comencio corsequit. Dus autem vie unminire dolo in<br>hendrenti in vaputate valit esse molente consequet, vei illum dolore ou feugiat rula facilitis et vero eros et<br>accumane et lauto ocio dipriosiani cui bândit praesent luptarum zizil defent luogon duis dolore te Regait<br>nulla faciliti. |  |
| Zapisz szkic Zabacz   Status: Szkic Edytuj Dostępność: Publiczne Edytuj   Opublikuj natychmiast Edytuj Opublikuj natychmiast Edytuj   Odwiedziny: 0 Edytuj SEO: Niedostępna   Przenieś do kosza Opublikuj   Balasty żelbetowe - przeciwwacji do żurawi wieżowych   Berosredni odnośnik: http://cerefabrich.ed/balasty/   Classic Mode   Gulenberg Editor   Styluj w Bernentozze |                                                                                                    |                                                                                                    |  |
|                                                                                                    |                                                                                                    |                                                                                                    |  |
| + ℓ ×                                                                                                    |                                                                                                    |                                                                                                    |  |
| Empty Space<br>Hearth Star                                                                                                    |                                                                                                    |                                                                                                    |  |
|                                                                                                    | Button<br>Size: Small Tex                                                                                                    | t: mury oporowe - różne. Hover Type: Default                                                                                                    |  |
| Media<br>Masonry Gallery                                                                                                    | Empty Space                                                                                                    | 9                                                                                                    |  |
| E Strony                                                                                                    |                                                                                                    |                                                                                                    |  |
| Wszystkie strony         Dodaj nową         Komentarze         Button         Size: Small. Text: płydy jumbo Hower Type: Default         Button         Size: Small. Text: płydy jumbo Hower Type: Default         Button         Size: Small. Text: płydy jumbo Hower Type: Default         Button         Size: Small. Text: płydy jumbo Hower Type: Default                  |                                                                                                    | t: plyty Jumba Hover Type: Default                                                                                                    |  |
|                                                                                                    |                                                                                                    |                                                                                                    |  |
|                                                                                                    |                                                                                                    | i: balasty želbelowe - przeciwwagi do żurowi wieżowych Hover Type: Default                                                                                                    |  |
|                                                                                                    | Empty Space                                                                                                    | e                                                                                                    |  |
|                                                                                                    | neight: su                                                                                                    |                                                                                                    |  |
| Icon Color                                                                                                    |                                                                                                    | Set unique button ID attribute                                                                                                    |  |
| Wybierz kolor                                                                                                    |                                                                                                    |                                                                                                    |  |
|                                                                                                    |                                                                                                    | Close Save changes                                                                                                    |  |
| Link                                                                                                    |                                                                                                    |                                                                                                    |  |
| https://prefabet.net.pl/b                                                                                                    | alasty/                                                                                                    | Witaj, admin                                                                                                    |  |
| Link Target                                                                                                    |                                                                                                    |                                                                                                    |  |
| Blank                                                                                                    |                                                                                                    | Atrybuty strony                                                                                                    |  |
| J                                                                                                    |                                                                                                    | Rodzic                                                                                                    |  |
|                                                                                                    |                                                                                                    | vice and restarting v                                                                                                    |  |

- 12. Kiedy plik został wybrany i ustawiony klikamy niebieski przycisk "Save changes".
- 13. Teraz zmieniamy opis, aby to zrobić działamy analogicznie do obrazka, czyli najeżdżamy na opis i klikamy w ołówek na zielonej belce, edytujemy tekst i ponownie klikamy "Save changes".
- 14. Jeśli na podstronie chcemy dodać jeszcze jeden szkic z opisem w prawym górnym rogu każdej sekcji (sekcja=zdjęcie+opis) jest szara ikonka prostokącika - po kliknięciu jej cała sekcja zostanie zduplikowana niżej, teraz wystarczy ponownie zmienić plik/zdjęcie, podmienić link i wstawić nowy opis. Jeśli jednak na podstronie znajduję się za dużo sekcji obok ikony prostokąta jest również ikona "x", która usuwa sekcję.
- 15. Jeśli Wszystkie elementy na podstronie są gotowe po prawej stronie jest pasek z ustawieniami ogólnymi do podstrony, klikamy na niebieski przycisk "Opublikuj" lub "Aktualizuj" w zależności czy zmieniamy informacje na stronie czy dodajemy nową. Po aktualizacji/opublikowaniu zmiany są już widoczne na stronie, żeby szybko je zobaczyć można kliknąć po prawej stronie przycisk "Podejrzyj zmiany".
- 16. Jeśli wszystko jest dobrze trzeba podpiąć nową podstronę pod przycisk na stronie "oferta". W tym celu kopiujemy link do nowo utworzonej podstrony. To ten niebieski pod nazwą podstrony.
- 17. Teraz z menu po lewej stronie klikamy Strony->Wszystkie strony.
- 18.Z listy podstron wybieramy "Oferta".
- 19. Na podstronie będzie znajodowało się wiele pól o nazwie "Button", znajdujemy to, które w małym szarym tekście zawieraja nazwę oferty dla stworzonej podstrony, najeżdżamy i n zielonej belce klikamy ołówek.
- 20. Otworzy się okienko edycji pola jak w przypadku edycji zdjęcia czy tekstu, zjeżdżamy niżej do sekcji "Link" i wklejamy tam adres podstrony, którą stworzyliśmy i do której adres skopiowaliśmy w kroku numer 16.
- 21. Klikamy niebieski przycisk "Save changes".
- 22. Klikamy w prawym górnym rogu strony niebieski przycisk "Update".
- 23. WSZYSTKO GOTOWE.